## Z1 - EMV Retail Quick Reference Guide

For SPIn Secure Payment Integration

\*\* Note: Terminal Will Default at <u>"POS ONLINE"</u> Until Transaction is Initiated By POS System \*\* These steps have been provided as a guide for assistance.

**CREDIT SALE** DEBIT SALE **VOID TRANSACTION** • Terminal "wakes up" & changes from POS Online • Terminal "wakes up" & changes from POS Online • Terminal "wakes up" & changes from POS Online Insert, tap, swipe or manually enter card Insert, tap or swipe debit card Insert. tap, swipe or manually enter card Press F1 to confirm Sale Amount If prompted input Manager Password (1234 default) Input PIN # on PIN Pad and press OK Press F1 to confirm Sale Amount Terminal communicates with the Host Sends Response to POS Sends response to POS Terminal communicates with the Host Sends response to POS **RETURN TRANSACTION SETTLE THE OPEN BATCH** SPIN BYPASS • Terminal "wakes up" & changes from POS Online • From the POS ONLINE Screen press the **OK button** \*\* Use these steps to process a stand alone three (3) times transaction initiated from the payment device If prompted input Manager Password (1234 default) If prompted input Manager Password (1234 default) From the POS ONLINE screen press F1 Insert, tap, swipe or manually enter card Terminal communicates with the Host Use the F3 button Highlight FAVORITES, press OK Press OK to confirm Return Amount • Press the F3 button to highlight Turn SPIn Bypass When applicable input PIN and press OK Sends Response to POS On and press OK. Terminal communicates with the Host The Terminal Displays "Credit I Sale, Enter Amount" Sends response to POS • You are now ready to process a transaction CALL ME REQUEST **WI-FI ICON INDICATOR** BATTERY INDICATOR Indicates Full Battery From the POS ONLINE screen press F1 Ì Wi-Fi Not Connected Use the F3 button Highlight MANAGED SERVICES. Battery low, needs charging press OK Press the OK button to select CALL ME Wi-Fi Connected Successfully  $\overline{\mathbf{c}}$ When battery is charging the battery icon will animate indicating charging is taking place.

Dējavoo" @Pln